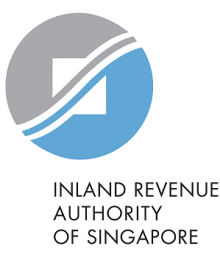

# User Guide for Individual Taxpayers

## View Property Summary in myTax Portal

This user guide provides the step-by-step instructions to navigate to "View Property Summary" in myTax Portal. The "View Property Summary" webpage includes a summary of your property tax position on a portfolio basis, which displays the Annual Value (AV) of each property, its type of tax rate(s) and the tax balance. It allows an owner to access their property information conveniently and conduct follow up actions easily.

### Learning Objectives

- □ How to navigate to "View Property Summary"
- □ How to make consolidated payment for multiple properties via "View Property Summary"
- □ How to apply payment plan and view more property information
- □ How to save or print the Property Summary

## View Property Summary in myTax Portal (for Individuals)

## Table of Contents

| Module 1: Navigate to "View Property Summary"                   | 3 |
|-----------------------------------------------------------------|---|
| Module 2: Make consolidated payment for multiple properties     | 5 |
| Module 3: Apply payment plan and view more property information | 3 |

## Module 1: Navigate to "View Property Summary"

## myTax Portal Login

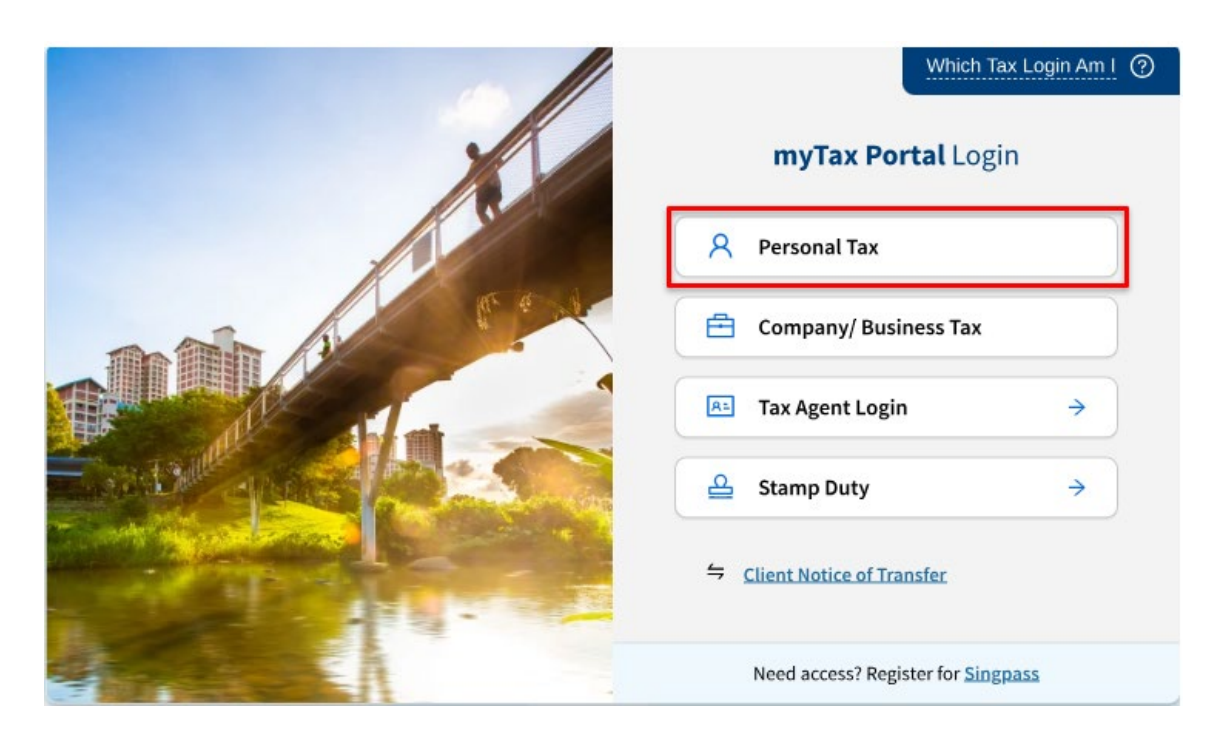

#### Step 1

At myTax Portal Login Page, click on "**Personal Tax**" and log in with your credentials.

## Landing Page - Tax Matters at a Glance

|                                                                                 |                                                                                  | Inbox 📍              | Account       | Profile 🗸     |
|---------------------------------------------------------------------------------|----------------------------------------------------------------------------------|----------------------|---------------|---------------|
| Overview Individuals Pro                                                        | perty S45 More 🗸                                                                 |                      |               |               |
| st login on Friday, 02 Aug 2024 12:46                                           | PM (Singapore time).                                                             |                      |               |               |
|                                                                                 |                                                                                  |                      |               |               |
| ax Matters at a Glanc                                                           | P                                                                                |                      |               |               |
|                                                                                 |                                                                                  |                      |               |               |
| notices or specific digital services                                            | fe in phases, so some information may not be avai<br>for up-to-date information. | lable. During this p | eriod, you ma | y access your |
| Individual Income Tax                                                           |                                                                                  |                      |               |               |
| \$\$0.00                                                                        |                                                                                  |                      |               |               |
|                                                                                 |                                                                                  |                      |               |               |
|                                                                                 |                                                                                  |                      |               |               |
| VIEW ACCOUNT DETAILS                                                            |                                                                                  |                      |               |               |
| VIEW ACCOUNT DETAILS                                                            | You have an outstanding payment.                                                 |                      |               | PAY           |
| VIEW ACCOUNT DETAILS Property Tax (3 properties)                                | You have an outstanding payment.                                                 |                      |               | PAY           |
| VIEW ACCOUNT DETAILS<br>Property Tax<br>(3 properties)                          | You have an outstanding payment.                                                 |                      |               | PAY           |
| VIEW ACCOUNT DETAILS<br>Property Tax<br>(3 properties)<br>VIEW PROPERTY SUMMARY | You have an outstanding payment.                                                 |                      |               | PAY           |

#### Step 2a

Once you have logged in, click on "View Property Summary" under the "Property Tax" Section of the Landing Page.

## Header Bar – Property and View Property Summary

| Overview Individuals                                           | Property S45 More V                                                                                                    |
|----------------------------------------------------------------|----------------------------------------------------------------------------------------------------|
| ost login on Friday, 02 Aug 2024 1                             | Apply/ Withdraw Owner-Occupier Tax<br>Rates                                                                                             |
|                                                                | Object to Annual Value                                                                                                    |
|                                                                | View Property Summary                                                                                                    |
| ax Matters at a Gla                                            | nce                                                                                                    |
| Note: We are enhancing this notices or specific digital served | eature in phases, so some information may not be available. During this period, you may access your<br>ices for up-to-date information. |
| Individual Income Tax                                          |                                                                                                    |
| S\$0.00                                                        |                                                                                                    |
| VIEW ACCOUNT DETAILS                                           |                                                                                                    |
| Property Tax                                                   | You have an outstanding payment.                                                                                                    |
| (3 properties)                                                 |                                                                                                    |
| VIEW PROPERTY SUMMARY                                          |                                                                                                    |
|                                                                |                                                                                                    |
|                                                                |                                                                                                    |

#### Step 2b

Alternatively, you may click on **"Property"** at the header bar and then click on **"View Property Summary"**.

### Module 2: Make Consolidated Payment for Multiple Properties

| Total Property A<br>6<br>0 account(s) on GIR    | Accounts<br>o.          |                         | ٦<br>s                        | Tax Balance a<br>\$\$188,220.00 | s of 05 Aug 2                             | 2024                                     |
|-------------------------------------------------|-------------------------|-------------------------|-------------------------------|---------------------------------|-------------------------------------------|------------------------------------------|
| - 6 of 6 Record(s)                              |                         | Tax Balance<br>(S\$) ↑↓ | Annual Value<br>(AV) (S\$) ቱ  | AV<br>Effective<br>Date 14      | Tax Rate ঝ                                | Action(s)                                |
| 80 STREET N.<br>#01-01 S(6507<br>Tax Ref No. 13 | AME,<br>'10)<br>335611A | 44,850.00               | 100,000<br>(est. 8,333/ mth)  | 01 Jan 2023                     | Non-<br>Owner-<br>Occupler<br>Residential | VIEW DETAILS                             |
| 80 STREET N/<br>#01-02 S(6507<br>Tax Ref No. 13 | AME,<br>10)<br>335612B  | 26,470.00               | 100,000<br>(est. 8,333/ mth)  | 01 Apr 2024                     | Owner-<br>Occupier                        | <u>VIEW DETAILS</u><br>APPLY PAYMENT PLA |
| 80 STREET N/<br>#01-03 S(6507<br>Tax Ref No. 13 | AME,<br>10)<br>335613C  | 12,000.00               | 120,000<br>(est. 10,000/ mth) | 01 Jan 2024                     | Non-<br>Residential                       | <u>VIEW DETAILS</u>                      |
| 80 STREET N<br>#01-04 S(6507<br>Tax Ref No. 13  | AME,<br>710)<br>335614D | 100,050.00              | 290,000<br>(est. 24,167/ mth) | 01 Jan 2023                     | Non-<br>Owner-<br>Occupler<br>Residential | VIEW DETAILS                             |
| 80 STREET N<br>#01-05 S(650)<br>Tax Ref No. 1   | AME,<br>710)<br>335615E | 4,850.00                | 50,000<br>(est. 4,167/ mth)   | 01 Apr 2024                     | Non-<br>Owner-<br>Occupier<br>Residential | VIEW DETAILS                             |
| 80 STREET N<br>#01-06 S(6507<br>Tax Ref No. 13  | AME,<br>'10)<br>335616F | 0.00                    |                               |                                 | Non-<br>Residential                       | VIEW DETAILS                             |

Step 3

On "**View Property Summary**" page, you can view the following:

- a) Total property account(s) and the number of accounts on GIRO
- b) Total tax balance of the portfolio
- c) Tax balance, Annual Value (AV), AV effective date and the type of tax rate foreach property.

You can also save or print the page by clicking on **"Save As PDF / Print"** button at the top right corner of the page.

| tal Property Accounts                                       | 5                       | s                             | ax Balance a<br>\$188,220.00 | s of 05 Aug 2                             | 2024                                      |
|-------------------------------------------------------------|-------------------------|-------------------------------|------------------------------|-------------------------------------------|-------------------------------------------|
| f 6 Record(s)                                               |                         |                               |                              |                                           |                                           |
| Property 🎋                                                  | Tax Balance<br>(S\$) ↑↓ | Annual Value<br>(AV) (S\$) 차  | AV<br>Effective<br>Date 14   | Tax Rate ቱ                                | Action(s)                                 |
| 80 STREET NAME,<br>#01-01 S(650710)<br>Tax Ref No. 1335611A | 44,850.00               | 100,000<br>(est. 8,333/ mth)  | 01 Jan 2023                  | Non-<br>Owner-<br>Occupier<br>Residential | VIEW DETAILS                              |
| 80 STREET NAME,<br>#01-02 S(650710)<br>Tax Ref No. 1335612B | 26,470.00               | 100,000<br>(est. 8,333/ mth)  | 01 Apr 2024                  | Owner-<br>Occupier                        | VIEW DETAILS                              |
| 80 STREET NAME,<br>#01-03 S(650710)<br>Tax Ref No. 1335613C | 12,000.00               | 120,000<br>(est. 10,000/ mth) | 01 Jan 2024                  | Non-<br>Residential                       | VIEW DETAILS                              |
| 80 STREET NAME,<br>#01-04 S(650710)<br>Tax Ref No. 1335614D | 100,050.00              | 290,000<br>(est. 24,167/ mth) | 01 Jan 2023                  | Non-<br>Owner-<br>Occupier<br>Residential | <u>VIEW DETAILS</u><br>APPLY PAYMENT PLAN |
| 80 STREET NAME,<br>#01-05 S(650710)<br>Tax Ref No. 1335615E | 4,850.00                | 50,000<br>(est. 4,167/ mth)   | 01 Apr 2024                  | Non-<br>Owner-<br>Occupier<br>Residential | <u>VIEW DETAILS</u><br>APPLY PAYMENT PLAN |
| 80 STREET NAME,<br>#01-06 S(650710)<br>Tax Ref No. 1335616F | 0.00                    |                               |                              | Non-<br>Residential                       | VIEW DETAILS                              |

#### Step 4

You can make consolidated payment for multiple properties by selecting the tick box of the property and click on **"Proceed To Pay"**.

Note: You may select all properties by clicking on the tick box located at the top left corner of the grid header (highlighted in red box).

## Module 3: Apply Payment Plan and View More Property Information

| n viewing the property as a<br>ner                          |                         |                               |                                 |                                           |              |
|-------------------------------------------------------------|-------------------------|-------------------------------|---------------------------------|-------------------------------------------|--------------|
| Total Property Accounts<br>6<br>0 account(s) on GIRO.       | 5                       | 1                             | Fax Balance a<br>\$\$188,220.00 | s of 05 Aug 2                             | 024          |
| 6 of 6 Record(s)                                            |                         |                               |                                 |                                           |              |
| Property 14                                                 | Tax Balance<br>(S\$) ↑↓ | Annual Value<br>(AV) (S\$) ᡝ  | AV<br>Effective<br>Date 14      | Tax Rate 🔒                                | Action(s)    |
| 80 STREET NAME,<br>#01-01 S(650710)<br>Tax Ref No. 1335611A | 44,850.00               | 100,000<br>(est. 8,333/ mth)  | 01 Jan 2023                     | Non-<br>Owner-<br>Occupier<br>Residential | VIEW DETAILS |
| 80 STREET NAME,<br>#01-02 S(650710)<br>Tax Ref No. 1335612B | 26,470.00               | 100,000<br>(est. 8,333/ mth)  | 01 Apr 2024                     | Owner-<br>Occupier                        | VIEW DETAILS |
| 80 STREET NAME,<br>#01-03 S(650710)<br>Tax Ref No. 1335613C | 12,000.00               | 120,000<br>(est. 10,000/ mth) | 01 Jan 2024                     | Non-<br>Residential                       | VIEW DETAILS |
| 80 STREET NAME,<br>#01-04 S(650710)<br>Tax Ref No. 1335614D | 100,050.00              | 290,000<br>(est. 24,167/ mth) | 01 Jan 2023                     | Non-<br>Owner-<br>Occupier<br>Residential | VIEW DETAILS |
| 80 STREET NAME,<br>#01-05 S(650710)<br>Tax Ref No. 1335615E | 4,850.00                | 50,000<br>(est. 4,167/ mth)   | 01 Apr 2024                     | Non-<br>Owner-<br>Occupier<br>Residential | VIEW DETAILS |
| 80 STREET NAME,<br>#01-06 S(650710)<br>Tax Ref No. 1335616F | 0.00                    |                               |                                 | Non-<br>Residential                       | VIEW DETAILS |

| Total                |        |
|----------------------|--------|
| 0 Record(s) Selected | PROCEE |
|                      |        |

S\$0.00

Step 5

a) Click on **"View Details"** to view more information about a property

or

b) Click on **"Apply Payment Plan"** to apply/manage the GIRO plan for a property.

• •

| CACK TO PREVIOUS                                                                                                    |                      |                                        |                                                                              |                                                     | SAVE AS PDF/ PRI                                    |
|----------------------------------------------------------------------------------------------------|----------------------|----------------------------------------|------------------------------------------------------------------------------|-----------------------------------------------------|-----------------------------------------------------|
| 80 STREET NAME, #01-0 <sup>.</sup><br>Fax Ref No. 1335611A                                                                                                    | I S(650              | 710)                                   |                                                                              |                                                     |                                                     |
| Owner<br>Brandon Soh                                                                                                    |                      | N<br>Br                                |                                                                              |                                                     |                                                     |
| Tax Balance<br>S\$44,850.00                                                                                                    |                      | Annual Value (AV)<br>S\$100,000.00     | AV Effective Date<br>01 Jan 2023                                             | e Tax Rate<br>Non-Owner-<br>Occupier<br>Residential | Payment Mode<br>Non-GIRO                            |
|                                                                                                    |                      | APPLY PAYMEN                           | IT PLAN                                                                      |                                                     |                                                     |
| AV<br>\$\$86,400<br>AV<br>\$\$79,200                                                                                                    |                      | A'<br>01<br>A'<br>22                   | V Effective Date<br>1 Jan 2022<br>V Effective Date<br>2 Sep 2021             |                                                     |                                                     |
| AV<br>\$\$55,200                                                                                                    |                      | A'<br>01                               | V Effective Date<br>I Jan 2021                                               |                                                     |                                                     |
|                                                                                                    |                      |                                        |                                                                              |                                                     |                                                     |
| operty Tax Activities                                                                                                    |                      |                                        |                                                                              |                                                     |                                                     |
| operty Tax Activities<br>6 of 6 Record(s)<br>Activity                                                                                                    | Year                 | No                                     | tice Date Stat                                                               | tus Act                                             | ion(s)                                              |
| operty Tax Activities<br>6 of 6 Record(s)<br>Activity<br>Acknowledgement of Objection                                                                                      | Year<br>2022         | No <sup>2</sup>                        | tice Date Stat                                                               | tus Act                                             | ion(s)<br>VIEW NOTICE                               |
| operty Tax Activities<br>6 of 6 Record(s)<br>Activity<br>Acknowledgement of Objection<br>Notification of Owner-Occupier Tax<br>Rates                                       | Year<br>2022         | No<br>10//<br>22/                      | tice Date Stat<br>D1/2022 With<br>11/2021 App                                | tus Act<br>ndrawn<br>roved                          | ion(s)<br>VIEW NOTICE<br>VIEW NOTICE                |
| operty Tax Activities<br>6 of 6 Record(s)<br>Activity<br>Acknowledgement of Objection<br>Notification of Owner-Occupier Tax<br>Rates<br>Objection                          | Year<br>2022<br>2021 | No <sup>*</sup><br>10/<br>22/          | tice Date Stat<br>01/2022 With<br>11/2021 App<br>01/2021 Und                 | tus Act<br>ndrawn<br>roved<br>ler Review            | ion(s)<br>VIEW NOTICE<br>VIEW NOTICE<br>VIEW NOTICE |
| operty Tax Activities<br>6 of 6 Record(s)<br>Activity<br>Acknowledgement of Objection<br>Notification of Owner-Occupier Tax<br>Rates<br>Notification of Owner-Occupier Tax | Year<br>2022<br>2021 | Nor<br>10/<br>22/<br>10/<br>22/<br>22/ | tice Date Stat<br>01/2022 With<br>11/2021 App<br>01/2021 Und<br>11/2020 Reje | tus Act<br>ndrawn roved cher Review coted           | ion(s)<br>VIEW NOTICE<br>VIEW NOTICE<br>VIEW NOTICE |

#### Step 6

After clicking on "View Details", you can view the following on the "View Details" page:

#### a) Property Information

The owner, tax balance, Annual Value (AV), AV effective date, type of tax rate and the payment mode of the property.

#### b) Annual Value History

The Annual Value of the current year and up to past 4 years of the property.

#### c) Property Tax Activities

A summary of the recent property transactions and the respective notices issued for the property.

#### **Contact Information**

For clarifications, you may chat with us online at go.gov.sg/iraschat-login, from Monday to Friday, 8:00 am to 5:00 pm (except Public Holidays) or call us at 1800 356 8300.

Published by Inland Revenue Authority of Singapore

Published on 12 AUG 2024

The information provided is intended for better general understanding and is not intended to comprehensively address all possible issues that may arise. The contents are correct as at 12 Aug 2024 and are provided on an "as is" basis without warranties of any kind. IRAS shall not be liable for any damages, expenses, costs or loss of any kind however caused as a result of, or in connection with your use of this user guide.

While every effort has been made to ensure that the above information is consistent with existing policies and practice, should there be any changes, IRAS reserves the right to vary its position accordingly.

© Inland Revenue Authority of Singapore